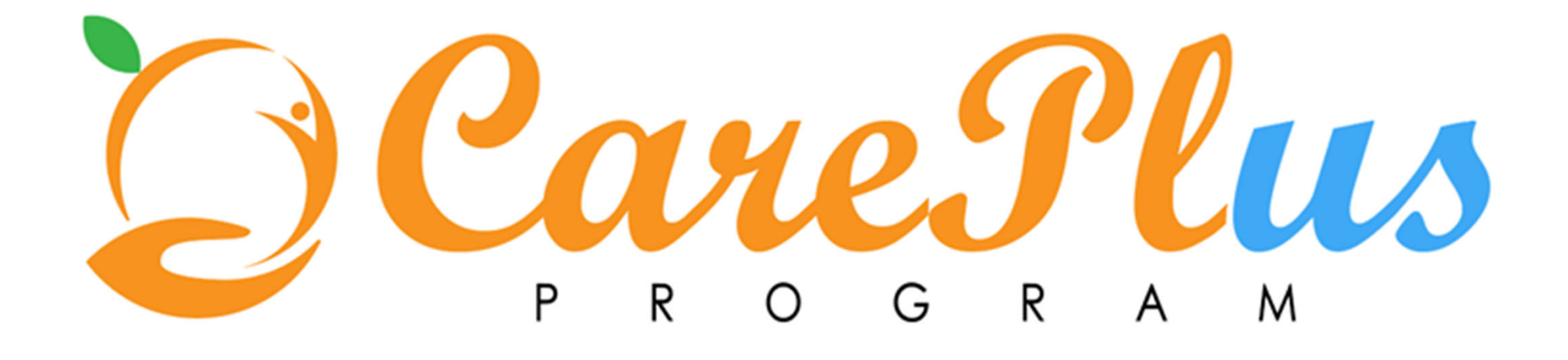

# PROGRAM ENROLLMENT, CARE PLANNING, PROGRAM AND CPP EXIT

Watson Care Manager Training Session

## WORKFLOW PROCESSES

- Assigning and enrolling a client in to a WCM program (focus on VCC & ICC)
- Creating a clients Care Plan
  - Adding goals and actions (predesigned for CPP and option to add bespoke)
  - Assigning actions to care team members
  - Updating on progress and closing out actions
- Exiting a client from WCM program/s
  - Reviewing client care plan and goals before exit
  - Completing an Outcomes form for the client
  - Deactivating the client once they have exited all WCM programs and are no longer receiving care coordination under the Care Plus Program

#### Virtual Care Coordination (VCC) Workflow

A Care Plus Program client will normally be enrolled in VCC initially. If ICC criteria is met, refer to ICC workflow. A client may also return to VCC following a decrease in need after a period receiving ICC.

#### Intense Care Coordination (ICC) Workflow

A client may enter ICC after a period of receiving VCC when needs have increased, or they may be enrolled directly when ICC criteria has already been met.

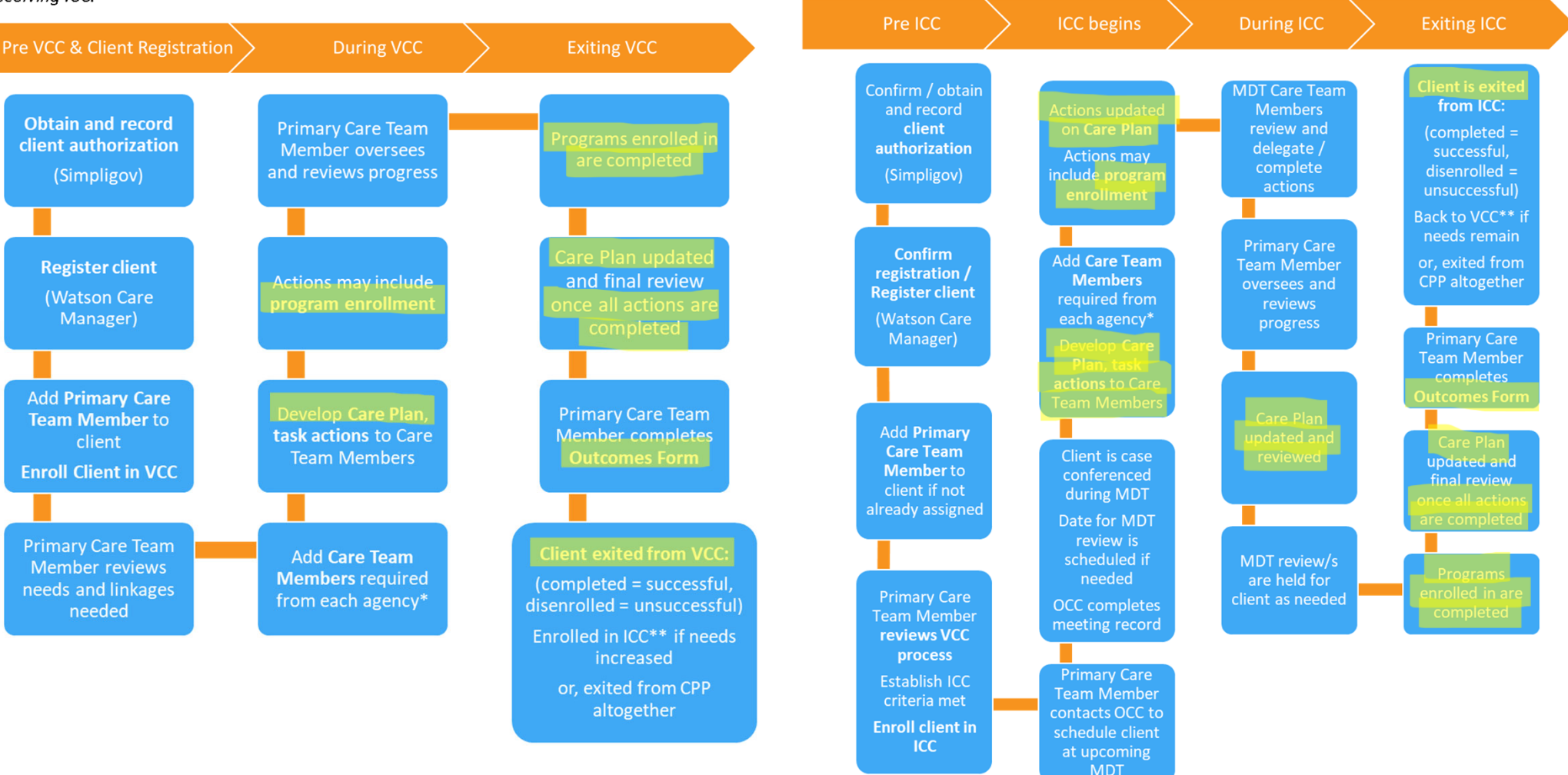

ASSIGNING AND ENROLLING CLIENTS IN PROGRAMS There are 2 steps to entering a client in a WCM program

#### • Step I is assigning the program:

Assignment is in the case of programs with certain eligibility criteria, where the client may need an assessment to determine their eligibility (not currently being used), prior to program acceptance and enrollment

#### • Step 2 is enrollment in to the program

Any WCM program can proceed straight to enrollment (as we are not currently completing any eligibility assessments)

Both steps, the program assignment and enrollment, must be completed

#### STEP I – ASSIGN PROGRAM: SELECT THE 'PROGRAMS' TAB AND CLICK 'ASSIGN'

| 🗖 🛛 📑 My Apps                                      | × Ö IBM Watson Care Manager × +                       |                                   | - 6                                          | ) ×            |
|----------------------------------------------------|-------------------------------------------------------|-----------------------------------|----------------------------------------------|----------------|
| $\leftarrow$ $ ightarrow$ $C$ $\textcircled{b}$ ht | tps://care-manager02.us-south.wh-wcm.watson-health.ib | m.com/wcm/mtinit/7392532/02       | ☆ • ↓ ☆ @ 😩                                  | )              |
| IBM Watson Care Ma                                 | anager                                                |                                   | igodot O 	imes igodot O Hi Melanie           |                |
|                                                    | Summary Plan v Programs v Da                          | ta History $\vee$ Team $\vee$     |                                              | Ø              |
|                                                    |                                                       | Programs                          | Assign C                                     | ?              |
|                                                    | Name                                                  | Status                            | Updated By                                   |                |
| Anna Joe                                           | ✓ Coordinated Housing Placement                       | Assigned on 2/26/2021 3:32 PM     | Natalie Dempster                             | :              |
| 51 Years<br>4/1/1970<br>Male                       | ✓ Custody and Re-Entry                                | Enrolled on 12/2/2020 1:53 PM     | Krithika Sudeswaran                          | :              |
| Priority: Not Set                                  | <ul> <li>Custody and Re-Entry</li> </ul>              | Disenrolled on 12/2/2020 12:33 PM | Krithika Sudeswaran                          | :              |
| l Alerts (6)                                       | <ul> <li>Custody and Re-Entry</li> </ul>              | Disenrolled on 12/2/2020 9:52 AM  | Krithika Sudeswaran                          | :              |
| Line Virtual Record                                | ✓ Custody and Re-Entry                                | Disenrolled on 12/1/2020 11:20 PM | Krithika Sudeswaran                          | :              |
| Actions 🗸                                          |                                                       |                                   |                                              |                |
| Address                                            |                                                       |                                   |                                              |                |
| 230 Cookie St                                      |                                                       |                                   |                                              |                |
| Santa Ana,<br>California, 98192                    |                                                       |                                   |                                              |                |
| Phone                                              |                                                       |                                   |                                              |                |
| 101-230-1114                                       |                                                       |                                   |                                              |                |
| Type here to sea                                   | rch O 🛱 💽                                             | 🛤 🔒 🖻 💶 🍕                         | へ 📥 📮 ៉ 🦟 🖓 10:13 AN<br>6/2/202 <sup>:</sup> | <sup>∧</sup> Ę |

## ASSIGN THE RELEVANT PROGRAM, ENTER DATE STARTED, CLICK SAVE

| 🗖 🛛 📑 My Apps                                                                           | × ☆ IBM Watson Care Manager × +                                                    | - 0 ×                                   |
|-----------------------------------------------------------------------------------------|------------------------------------------------------------------------------------|-----------------------------------------|
| $\leftarrow \  \   \rightarrow \  \   G$                                                | https://care-manager02.us-south.wh-wcm.watson-health.ibm.com/wcm/mtinit/7392532/02 | 1 1 1 1 1 1 1 1 1 1 1 1 1 1 1 1 1 1 1 1 |
| $\equiv$ IBM Watsor                                                                     | n Care Manager (S) ~                                                               | Q Hi Melanie 🍰 🗸                        |
| $\bigcirc$                                                                              | Summary Plan V Programs V Data History V Team V                                    | Ø                                       |
|                                                                                         | Assign Program ⑦ ×                                                                 | Assign C ?                              |
| 51 Years<br>4/1/1970<br>Male                                                            | * required field  Program * ICC - Intense Care Coordination >                      | :<br>:                                  |
| Priority: Not Set           Image: Priority: Not Set           Image: Priority: Not Set | Date * 06 / 02 / 2021 💼 01:16 PM 🕓                                                 | :<br>:                                  |
| L Virtual Record                                                                        | Comments                                                                           | :                                       |
| Actions ~                                                                               |                                                                                    |                                         |
| <b>Address</b><br>230 Cookie St<br>Santa Ana,<br>California, 98192                      | Save Cancel                                                                        |                                         |
| <b>Phone</b><br>101-230-1114                                                            |                                                                                    |                                         |
| Type her                                                                                | re to search O 🗄 💽 🗖 🛱 🖬 🖬 🖉 🕐 🔨 🔺 🖉                                               | 10:17 AM<br>「○<br>6/2/2021 ●            |

#### STEP 2 – PROGRAM ENROLLMENT: PROCEED STRAIGHT TO ENROLLMENT BY UPDATING PROGRAM STATUS

|                                               | Summary Plan V Programs V                             | Data History $\lor$ Team $\lor$   |                     | $\bigcirc$    |
|-----------------------------------------------|-------------------------------------------------------|-----------------------------------|---------------------|---------------|
| $(\bigcirc)$                                  |                                                       | Programs                          |                     | Assign C      |
|                                               | Name                                                  | Status                            | Updated By          |               |
| Anna Joe                                      | <ul> <li>V ICC - Intense Care Coordination</li> </ul> | Assigned on 6/2/2021 1:16 PM      | Melanie McQueen     | : 4           |
| 51 Years<br>4/1/1970                          | ✓ Coordinated Housing Placement                       | Assigned on 2/26/2021 3:32 PM     | Natalie Dempster    | Update Status |
| Male<br>Priority: Not Set                     | ✓ Custody and Re-Entry                                | Enrolled on 12/2/2020 1:53 PM     | Krithika Sudeswaran | Edit :        |
| lerts (6)                                     | ✓ Custody and Re-Entry                                | Disenrolled on 12/2/2020 12:33 PM | Krithika Sudeswaran | :             |
| Virtual Record                                | ✓ Custody and Re-Entry                                | Disenrolled on 12/2/2020 9:52 AM  | Krithika Sudeswaran | :             |
| ons 🗸                                         | ✓ Custody and Re-Entry                                | Disenrolled on 12/1/2020 11:20 PM | Krithika Sudeswaran | :             |
| ress<br>Cookie St<br>ta Ana,<br>fornia, 98192 |                                                       |                                   |                     |               |

## SELECT ENROLLED, DATE STARTED AND CLICK SAVE

| 🗊 🛛 📑 My Apps                                    | × Ö IBM Watson Care Manager             | × +                      |               |                  | -                               | o ×      |
|--------------------------------------------------|-----------------------------------------|--------------------------|---------------|------------------|---------------------------------|----------|
| $\leftarrow$ $ ightarrow$ $ m G$ $https://$      | //care-manager02.us-south.wh-wcm.watsor | -health.ibm.com/wcm/mtin | it/7392532/02 | 20               | Γ≦ Γ⊞                           |          |
| IBM Watson Care Manag                            | ger                                     |                          |               | ~ Q              | Q Hi Melanie                    |          |
|                                                  | Summarv Plan v Programs v               | Data History             | ∨ Team ∨      |                  |                                 | Ø        |
|                                                  | Update ICC - Intense Ca                 | re Coordination          | Status        | () ×             | Assign C                        | ?        |
| Anna Joe                                         |                                         |                          |               | * required field |                                 | -        |
| 51 Years<br>4/1/1970                             | Current Status                          | Assigned                 |               |                  |                                 | :<br>:   |
| Male<br>Priority: Not Set                        | New Status *                            | Enrolled                 | $\sim$        |                  |                                 | :        |
| Alerts (6)                                       | Date *                                  | 06 / 02 / 2021           | 01:26 PM 🕓    |                  |                                 | :        |
| Virtual Record                                   | Graduated                               | mm / dd / yyyy 🔛         |               |                  |                                 | ·        |
| Actions 🗸                                        | Comments                                |                          |               |                  |                                 | :        |
|                                                  |                                         |                          |               | li               |                                 | •        |
| 230 Cookie St<br>Santa Ana,<br>California, 98192 |                                         |                          |               | Save Cancel      | •                               |          |
| Phone                                            |                                         |                          |               |                  |                                 |          |
| 101-230-1114                                     |                                         |                          |               |                  |                                 |          |
| Type here to search                              | O 目                                     | 💽 📃 🗄 👔                  | i 💶 📰 📼       | 🌔 🔨 🥌            | ■ <i>信</i> 小) 10:26 ル<br>6/2/20 | AM<br>21 |

## NOTES ON ENROLLING CLIENTS IN PROGRAMS

- Program enrollments are one of the key linkages measured in the Care Plus Program
  - Enrollment timescales are important once a client is registered in WCM, the expectation is that they are enrolled in relevant programs (at a minimum VCC or ICC depending on need) within an appropriate timeframe (30 day target)
- The start and end dates / program duration is monitored as a measure of expedited service delivery
  - Length of service / time in programs is also important – ensure dates are accurate and program enrollments are exited in a timely manner once the client leaves that program

CLIENT IS NOW ENROLLED IN RELEVANT PROGRAM

CREATING A CARE PLAN IS NEXT...

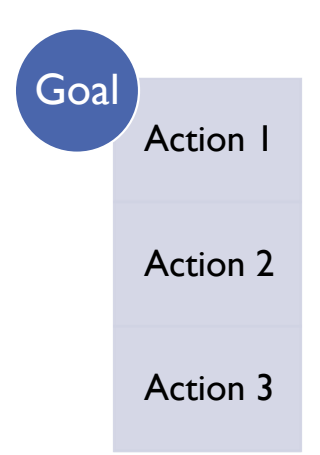

#### STRUCTURE OF CARE PLAN

**Goals** are the overarching area of need we're working on with the client

Activities / **Actions** are the steps taken to meet that need

- Each action must be attributed to a goal
- We have predesigned goals and actions for CPP
- Closing out is required for each action (progress updates are optional), before a client is exited from VCC or ICC programs and deactivated from CPP

| PREDESIGNED |
|-------------|
| GOALS AND   |
| ACTIONS FOR |
| CPP         |

| Goals               | Activities / Actions                                                                 |
|---------------------|--------------------------------------------------------------------------------------|
| Behavioral Health   | Referral for behavioral health screening and assessment                              |
|                     | Support client engagement in accessing behavioral health treatment                   |
|                     | Linkage to behavioral health outreach                                                |
|                     | Linkage to Behavioral health services / treatment provider                           |
| Benefits and        | Support client to maximize eligible income                                           |
| Supportive Services | Referral for Social Services benefits eligibility assessment                         |
|                     | Support client to manage and maintain budget                                         |
|                     | Support client to reduce debts / arrears, establish payment plans                    |
| Correctional Health | Referral to substance use, co-occurring disorder screening and assessment            |
|                     | Linkage to substance use, co-occurring disorder services / treatment provider        |
|                     | Support client to prevent self-harm or suicide                                       |
|                     | Support client engagement in substance use, co-occurring disorder treatment          |
|                     | Plan and support clients reentry, including treatment access, from custodial setting |
| lealthcare          | Referral to healthcare screening and assessment                                      |
|                     | Linkage to healthcare services / treatment provider                                  |
|                     | Support client to better manage chronic health conditions                            |
|                     | Support client in obtaining diagnosis and treatment planning                         |
|                     | Plan and support client discharge from healthcare setting                            |
| Housing             | Complete Coordinated Entry System (CES) status check                                 |
|                     | Linkage to street outreach                                                           |
|                     | Referral to Shelter, coordinate housing placement                                    |
|                     | Linkage to housing services / provider and housing navigation                        |
|                     | Linkage to Emergency Rental Assistance / Program                                     |
| Probation           | Support client to comply with community corrections requirements                     |
|                     | Plan and support clients reentry from custodial setting                              |
|                     | Support client to manage and reduce risks                                            |
|                     |                                                                                      |

# CREATING A CARE PLAN: SELECT 'PLAN' FROM THE CLIENT'S SUMMARY PAGE

| 🗖 🛛 Hy Apps 🛛 🗙                                                                                                    | 🔅 IBM Watson Care Manager 🛛 🗙 🕂                                                                                                    |                                                                                                    | - 0 ×                                                                                                    |
|----------------------------------------------------------------------------------------------------|----------------------------------------------------------------------------------------------------|----------------------------------------------------------------------------------------------------|----------------------------------------------------------------------------------------------------|
| $\leftarrow$ $ ightarrow$ $ m C$ $ m b$ https://care-mana                                                                                                    | ager02.us-south.wh-wcm.watson-health.ibm.cc                                                                                                    | m/wcm/mtinit/7392532/02                                                                                                    | ☆ ♀   ≰ @ 😩 …                                                                                                    |
| IBM Watson Care Manager                                                                                                    |                                                                                                    |                                                                                                    | 🗘 🗸 🛛 🖓 🖌 🖉 🖌                                                                                                    |
| Summary   Anna Joe   51 Years   4/1/1970   Male   Priority: Not Set   Alerts (6)   Virtual Record   Actions    Address   230 Cookie St   Santa Ana,   California, 98192   Phone | Plan Programs Data   Plan Goals   Client Actions →   Care Team Actions initial   Services initial   Barriers •   Community Resources •   Inquiries •   Coordinated Housing<br>Placement •   ICC - Intense Care<br>Coordination •   Custody and Re-Entry • | History ∨       Team ∨         Summary         ^ Actions         No Records         ^ Assessments       • →         No Records         ^ Conditions       • →         No Records       • →         No Records       • →         No Records       • →         No Records       • →         No Records       • →         No Records       • →         No Records       • → | <ul> <li>Share Care Plan Customize Summary C ()</li> <li>Care Team ()</li> <li>Andrew Hong<br/>OCC - ADA Specialist</li> <li>Andrew Hong<br/>OCC - ADA Specialist</li> <li>Gina Ramirez<br/>PROB - Deputy Probation<br/>Officer</li> <li>January Johnson<br/>OCHA - Administrative<br/>Manager I - Section Chief</li> <li>Marco Rodriguez<br/>OCCS - Administrative<br/>Manager I</li> <li>Marco Rodriguez<br/>OCCS - Administrative<br/>Manager I</li> </ul> |
| 101-230-1114                                                                                                    | Alert                                                                                                    | $\wedge$ Current Medications $\oplus ightarrow$                                                                                                    | Phone: Unsuccessful                                                                                                    |
| $\checkmark$ Type here to search                                                                                                    | O 🗏 💽 🚍                                                                                                    | 🔒 🖻 👱 🖉 🥭                                                                                                    | 🥏 65°F へ 🥧 🌡 🗁 🦟 🖓 <sup>9:34</sup> AM 🌄                                                                                                    |

# OPENS THE CLIENTS CARE PLAN PAGE

| 🗖 🛛 📑 My Apps                                       | × Ö IBM Watson Care Manager                 | × +                                   | - 0 X                      |
|-----------------------------------------------------|---------------------------------------------|---------------------------------------|----------------------------|
| $\leftarrow$ $\rightarrow$ $G$ $\textcircled{b}$ ht | ttps://care-manager02.us-south.wh-wcm.watso | -health.ibm.com/wcm/mtinit/7392532/02 | ☆ ♀   ☆ @                  |
| IBM Watson Care Ma                                  | anager                                      |                                       | ♫ ∨ Q Hi Melanie 🙆 ∨       |
|                                                     | Summary Plan V Programs                     | Zero Data History $\lor$ Team $\lor$  | Ø                          |
|                                                     |                                             | Plan                                  |                            |
|                                                     | Activities Q 7 🕀                            | Activities                            |                            |
| Anna Joe                                            |                                             | ✓                                     |                            |
| 51 Years<br>4/1/1970                                | Follow up on identified initial needs       | ✓ A Actions for Anna 0 open           |                            |
| Priority: Not Set                                   | Show completed goals                        | <ul> <li>         ・</li></ul>         |                            |
| Alerts (6)                                          | A Barriers (+                               |                                       |                            |
| Virtual Record                                      |                                             |                                       |                            |
| Actions 🗸                                           |                                             |                                       |                            |
| Address                                             |                                             |                                       |                            |
| 230 Cookie St<br>Santa Ana,                         |                                             |                                       |                            |
| California, 98192                                   |                                             |                                       |                            |
| Phone<br>101-230-1114                               |                                             |                                       |                            |
| Type here to sea                                    | arch O 🗐                                    | 💽 🖬 💼 💼 🥶 💶 🖉 🏉 🜰 65                  | °F ^ 📥 📕 🖼 🧖 4୬) 9:38 AM 😽 |

# ADD RELEVANT GOALS TO CARE PLAN

| IBM Watson Care N                                                         | lanager(\)                                                                                                    | v Q      | Hi Melar | nie 🙆 |
|---------------------------------------------------------------------------|----------------------------------------------------------------------------------------------------|----------|----------|-------|
|                                                                           | Summary Plan V Programs V Data History V Team V<br>To add predesigned goals, click the lightbulb<br>next to 'goals'<br>Activities Q 7 (+) Activities             |          | Q        | C ?   |
| 51 Years<br>4/1/1970<br>Male<br>Priority: Not Set                         | Goals     Goals     Services     Open       Suggested Goals     Image: Services     Services     Open       V     Behavioral Health     Image: Services     Open |          |          |       |
| ▲       Alerts (6)         □       Virtual Record         Actions       ∨ | ∨     Benefits and Supportive Services     ⊕       ∨     Correctional Health     ⊕       ∨     Healthcare     ⊕                                                  | <u>)</u> |          |       |
| Address<br>230 Cookie St<br>Santa Ana,<br>Salifornia 98192                | ∨     Housing       ∨     Probation                                                                                                    |          |          |       |
| Phone<br>.01-230-1114                                                     |                                                                                                    |          |          |       |

# CLICK SAVE TO ADD THE GOAL TO THE CLIENTS CARE PLAN

| 🗖 🛛 📑 Му Аррз                                                        | × Ö IBM Watson Care Manager      | × +                             |           |            |                    |           | - 0                  | ×            |
|----------------------------------------------------------------------|----------------------------------|---------------------------------|-----------|------------|--------------------|-----------|----------------------|--------------|
| $\leftarrow$ $\rightarrow$ $C$ $\textcircled{o}$ https://care-       | manager02.us-south.wh-wcm.watson | -health.ibm.com/wcm/mtinit/7392 | 532/02    |            | 60                 | Σ_= 1     | ÷ 😩                  |              |
| IBM Watson Care Manager                                              |                                  |                                 |           |            | $\sim \mathcal{Q}$ | Q Hi M    | 1elanie              | ° <u>°</u> ~ |
| Summa                                                                | arv Plan v Programs v            | 🗸 Data History 🗸                | Team 🗸    |            |                    |           | ť                    | Ì            |
| Beł                                                                  | navioral Health                  |                                 |           |            | () ×               |           | C                    | ?            |
| Anna Joe                                                             | Programs                         | ICC - Intense Care Coordination | ~         |            |                    |           | [                    |              |
| 51 Years<br>4/1/1970<br>Male                                         | Source                           | Watson Care Manager             | ~         |            |                    |           |                      |              |
| Priority: Not Set           Image: Alerts (6)                        | Original Source                  | Watson Care Manager             | $\sim$    |            |                    | -         |                      |              |
| Citual Record                                                        | Focus Areas                      | Select option(s)                | $\sim$    |            |                    |           |                      |              |
| Actions $\checkmark$                                                 | Туре                             |                                 | $\sim$    |            |                    |           |                      |              |
|                                                                      | Start Date                       | 06 / 24 / 2021                  |           |            |                    |           |                      |              |
| Address<br>230 Cookie St<br>Santa Ana,<br>California, 98192<br>Phone | Tardat Valua                     |                                 |           | Save       | Cancel             |           |                      |              |
| ✓ Type here to search                                                | O 目                              | 0 🖬 🔒 🐋                         | × · · · é | ● _ 65°F ~ | ~ <b>_</b> 📮 🐖     | D (?; C)) | 9:48 AM<br>6/24/2021 | Ŗ            |

# THE GOAL IS NOW VISIBLE ON THE CLIENT CARE PLAN PAGE

| 🗖 🛛 📕 My Apps                            | × 👸 IBM Watson Care Manager >                   | +                                                                                        | - 0 X                                     |
|------------------------------------------|-------------------------------------------------|------------------------------------------------------------------------------------------|-------------------------------------------|
| $\leftarrow \  \   \rightarrow \  \   G$ | https://care-manager02.us-south.wh-wcm.watson-h | ealth.ibm.com/wcm/mtinit/7392532/02                                                      | ₲ ♀   ६ @ இ …                             |
| $\equiv$ IBM Watson                      | Care Manager                                    |                                                                                          | 🕠 🗸 🛛 Hi Melanie 🔬 🗸                      |
|                                          | ▲ Summary Plan ∨ Programs ∨                     | Data History $\checkmark$ Team $\checkmark$                                              | Ø                                         |
|                                          |                                                 | Plan                                                                                     |                                           |
|                                          | Activities $\bigcirc_{12}$ $\oplus$             | Activities                                                                               |                                           |
| Anna Joe                                 | ⊚ Goals ♀ 5 ↔                                   | ✓ ☐ Services 0 open                                                                      |                                           |
| 51 Years<br>4/1/1970<br>Male             | Follow up on identified initial needs           | ✓ Actions for Anna 0 open                                                                |                                           |
| Priority: Not Set                        | Behavioral Health                               | <ul> <li>         、         谷         、         Care Team Actions 0 open     </li> </ul> |                                           |
| Alerts (6)                               | Show completed goals                            |                                                                                          |                                           |
|                                          | A Barriers ⊕                                    |                                                                                          |                                           |
| Actions 🗸                                |                                                 |                                                                                          |                                           |
| Address                                  |                                                 |                                                                                          |                                           |
| 230 Cookie St                            |                                                 |                                                                                          |                                           |
| Santa Ana,<br>California, 98192          |                                                 |                                                                                          |                                           |
| Phone                                    |                                                 |                                                                                          |                                           |
| 101-230-1114                             | -                                               |                                                                                          |                                           |
| Type here                                | e to search O 🛱                                 | 🞐 🚍 💼 🕋 🤹 💶 🚾 🥭 🔴 🛛 65°F 🧳                                                               | へ 👝 🏮 🗁 <i>信</i> . 🕼 <sup>9:49</sup> AM 📑 |

# NEXT, ADD ACTIVITIES (ACTIONS) TO THE CLIENTS CARE PLAN

| 🗖 🛛 📑 My Apps                                 | × 100 IBM Watson Care Manager × +                                                                                                    | – 0 ×                        |
|-----------------------------------------------|----------------------------------------------------------------------------------------------------|------------------------------|
| $\leftarrow$ $ ightarrow$ $ m G$ $rm$ $ m ht$ | ttps://care-manager02.us-south.wh-wcm.watson-health.ibm.com/wcm/mtinit/7392532/02                                                             | ☆ ♀   ☆ @ 🔵 …                |
| 📃 IBM Watson Care Ma                          | lanager                                                                                                    | 🕥 🗸 🛛 🖓 🗸 Hi Melanie         |
|                                               | Summary Plan V Programs V Data History V Team V                                                                                               | $\bigcirc$                   |
| $(\bigcirc)$                                  | Plan                                                                                                    |                              |
|                                               | Activities                                                                                                    |                              |
| Anna Joe                                      | Suggested Activities 🛞 🤧 0 open                                                                                                    |                              |
| 51 Years<br>4/1/1970<br>Male                  | ✓ Street outreach ← for Anna 0 open                                                                                                    |                              |
| Priority: Not Set                             | ✓ Client Actions ✓ Attend any Health care/Mental care appoint (+)                                                                             |                              |
| Virtual Record                                | <ul> <li>✓ Report to your probation officer</li> <li>         ⊕         Again, the predesign         Again, the predesign         </li> </ul> | ned actions can be           |
| Actions 🗸                                     | ✓ Follow up with community programs in whic ⊕ found under the 'ac                                                                             | ctivities' lightbulb         |
| Address                                       | ✓ Linkage to behavioral health outreach                                                                                                    |                              |
| 230 Cookie St<br>Santa Ana,                   | $\checkmark$ Linkage to Behavioral health services / treat $\oplus$                                                                           |                              |
| California, 98192                             | ✓ Referral for behavioral health screening and … ⊕ Then click + to add                                                                        | the relevant action          |
| Phone<br>101-230-1114                         | ✓ Support client engagement in accessing beh ⊕                                                                                                |                              |
| Type here to sea                              | arch O 🗄 💽 🚍 🔒 🚘 🛂 🐖 絕 🧶 🥌                                                                                                    | ) 65°F ^ 📥 🌡 🗁 🕼 🕬 9:54 AM 🔜 |

#### YOU CAN ASSIGN THE ACTION TO A CARE TEAM MEMBER AND ADD TIMEFRAME FOR COMPLETION IF REQUIRED

| 🗖 🛛 📑 My Apps                                    | × Ö IBM Watson Care Manager                  | × +                          |                |                   |                    | -                                 |           |
|--------------------------------------------------|----------------------------------------------|------------------------------|----------------|-------------------|--------------------|-----------------------------------|-----------|
| $\leftarrow$ $\rightarrow$ G $\ominus$           | https://care-manager02.us-south.wh-wcm.watsc | on-health.ibm.com/wcm/mtinit | /7392532/02    | 20                | ) < ζ <sup>±</sup> | œ (                               |           |
| IBM Watson Car                                   | e Manager                                    |                              |                | A v               | v Q                | Hi Melanie                        |           |
|                                                  | Summary Plan V Programs                      | 🗸 Data History 🛇             | ∕ Team ∨       |                   |                    |                                   | Ø         |
|                                                  | Referral for behavioral l                    | nealth screening a           | and assessment | $\odot$ $\times$  |                    | D C                               | 0         |
| Anna Joe                                         | Assign To                                    | Melanie McQueen              | ~              |                   | 1                  |                                   | <u>.</u>  |
| 51 Years<br>4/1/1970                             | Assign To Role                               |                              | $\checkmark$   |                   |                    |                                   |           |
| Male<br>Priority: Not Set                        | Start Date *                                 | 06 / 24 / 2021               |                | The action will   |                    |                                   |           |
| () Alerts (6)                                    | Expected End Date                            | mm/dd/yyyy                   |                | automatically be  |                    |                                   |           |
| Lin Virtual Record                               | Category                                     |                              | $\sim$         | associated to the |                    |                                   |           |
| Actions $\checkmark$                             | Associate Goals *                            | Behavioral Health            | · · ·          | relevant goal     |                    |                                   |           |
| Address                                          | Reason                                       |                              |                |                   | -                  |                                   |           |
| 230 Cookie St<br>Santa Ana,<br>California, 98192 |                                              |                              |                | Save Cancel       |                    |                                   |           |
| Phone                                            |                                              |                              |                |                   |                    |                                   |           |
| 101-230-1114                                     |                                              |                              |                |                   |                    |                                   |           |
| Type here to                                     | search O 🛱                                   | 0 🖬 🔒 🕥                      | 🤹 🔹 🖷 🤌        | 🦲 65°F 🔨 🥌 📮      | 🖿 (k.              | く <sup>3))</sup> 9:57 A<br>6/24/2 | AM<br>021 |

## THE ACTION NOW APPEARS ON THE CLIENTS CARE PLAN PAGE

| 🛅 🛛 📑 My Apps                                                                        | × 👸 IBM Watson Care Manager                     | < ] +                                  |                 |            | —                              | ð X             |
|--------------------------------------------------------------------------------------|-------------------------------------------------|----------------------------------------|-----------------|------------|--------------------------------|-----------------|
| $\leftarrow$ $ ightarrow$ $C$ $\textcircled{b}$ h                                    | https://care-manager02.us-south.wh-wcm.watson-h | ealth.ibm.com/wcm/mtinit/7392532/02    |                 | 60         | <u>{</u>                       | • • • •         |
| IBM Watson Care M                                                                    | lanager                                         |                                        |                 | × ر        | Q Hi Melani                    | ie 🙆 🗸          |
|                                                                                      | Summary Plan $\vee$ Programs $\vee$             | Data History $\lor$ Team $\lor$        |                 |            |                                | Ø               |
|                                                                                      |                                                 | Plan                                   |                 |            |                                | C (?)           |
|                                                                                      | Activities Q 11 🕀                               | Activities                             |                 |            |                                |                 |
| Anna Joe                                                                             | © Goals ♀ 5 ↔                                   | ✓                                      |                 |            |                                |                 |
| 51 Years<br>4/1/1970                                                                 | Follow up on identified initial needs           | $\sim$ $\beta$ Actions for Anna 0 open |                 |            |                                |                 |
| Priority: Not Set                                                                    | Behavioral Health<br>🗥 1                        | へ 一件 Care Team Actions 1 open          |                 |            |                                |                 |
| ● <u>Alerts (6)</u>                                                                  | Show completed goals                            | Showing 1 of 1 Show Open               |                 |            |                                | Ŧ               |
|                                                                                      | 0                                               | Name                                   | Assigned To     | Status     | Progress                       |                 |
| Actions 🗸                                                                            | A Barriers (+)                                  | ✓ Referral for behavioral health       | Melanie McQueen | Ongoing    | 00000                          | :               |
| Address<br>230 Cookie St<br>Santa Ana,<br>California, 98192<br>Phone<br>101-230-1114 |                                                 | screening and assessment               |                 |            |                                |                 |
| Type here to sea                                                                     | arch O 🗐                                        | 🔉 🖬 🔒 🕋 🍓 🖉 🦉                          | 👂 🥚 66°F        | ^ <b>_</b> | ♥━ <i>(ॡ</i> 、⊈୬) 10:0<br>6/24 | 03 AM<br>4/2021 |

#### ANY TIMEFRAMES ASSIGNED TO THE ACTION, WILL APPEAR ON THE ASSIGNED CARE TEAM MEMBERS WCM HOME PAGE

| IBM Watson Care Manager                 |         |                |           | GO × Q Hi Melanie 🔬 ×                                         |
|-----------------------------------------|---------|----------------|-----------|---------------------------------------------------------------|
|                                         |         | Home           |           | C (?)                                                         |
| Calendar                                |         |                | Đ         | ∧ Work List                                                   |
| "러 Thursday, June 24, 2021              |         | Day Week Month | < Today > | $\checkmark$ Alerts () 3 of 3 $\rightarrow$                   |
| → Due Tasks 0 of 0                      |         |                | •         | ✓ Today's Clients 0 of 0                                      |
| $\sim$ Due Actions 0 of 0 $\rightarrow$ | 1:00 PM |                |           | $\lor$ Overdue Tasks 0 of 0 $\rightarrow$                     |
|                                         |         | 8              |           | ∧ Overdue Actions 1 of 1 →                                    |
|                                         | 2-00 PM |                |           | Complete Coordinated Entry System                             |
| All actions due can                     | 2:00 PM |                |           |                                                               |
| be viewed here                          |         |                |           | 'Overdue' or                                                  |
|                                         | 3:00 PM |                |           | 'unscheduled' act                                             |
|                                         |         |                |           | can be viewed he                                              |
|                                         | 4:00 PM |                |           | $\checkmark \text{Unscheduled } 1 \text{ of } 1 \rightarrow $ |
|                                         |         |                |           | $\sim$ My Referrals 0 of 0 $\rightarrow$                      |

#### FROM THE CLIENTS CARE PLAN PAGE, THE STATUS OF ACTIONS CAN NOW BE UPDATED

| 🗖 🛛 📑 My Apps                             | × Ö IBM Watson Care Manager ×                     | +                                                                               |                         | - 0 ×                         |
|-------------------------------------------|---------------------------------------------------|---------------------------------------------------------------------------------|-------------------------|-------------------------------|
| $\leftarrow$ $\rightarrow$ C $\heartsuit$ | https://care-manager02.us-south.wh-wcm.watson-hea | alth.ibm.com/wcm/mtinit/7392532/02                                              | ζ <u>ο</u>              | ○   ੬ @ 😩 …                   |
| 📃 IBM Watson Care                         | e Manager                                         |                                                                                 | <u>ک</u>                | 🕑 🗸 🛛 🖓 🖓 V 🖓 V               |
|                                           | Summary Plan V Programs V                         | Data History $\lor$ Team $\lor$                                                 |                         | Ø                             |
| $(\bigcirc)$                              |                                                   | Plan                                                                            |                         |                               |
|                                           | $\Box$ Activities $\bigcirc$ 11 $\oplus$          | Activities                                                                      |                         | Assign                        |
| Anna Joe                                  | Goals Q 5 ⊕                                       | ✓                                                                               |                         | Edit                          |
| 51 Years<br>4/1/1970<br>Male              | Follow up on identified initial needs             | ✓ A Actions for Anna 0 open                                                     |                         | Add Progress<br>Add Goals     |
| Priority: Not Set                         | Behavioral Health                                 | ∧ 《 Care Team Actions 1 open                                                    |                         | Add Barriers                  |
| lerts (6)                                 | <b>A</b> 1                                        | Showing 1 of 1 Show Open                                                        |                         | Complete                      |
| 🔓 Virtual Record                          | Show completed goals                              | Name                                                                            | Assigned To Status      | Update Completion Details     |
| Actions $\checkmark$                      | A Barriers +                                      |                                                                                 | Assigned to Status      | Delete                        |
|                                           |                                                   | <ul> <li>Referral for behavioral health<br/>screening and assessment</li> </ul> | Melanie McQueen Ongoing |                               |
| Address<br>230 Cookie St                  |                                                   |                                                                                 | Actions can be ed       | ted,                          |
| Santa Ana,                                |                                                   |                                                                                 | progress updated,       | completed                     |
| Camornia, 98192                           |                                                   |                                                                                 | (or deleted if adde     | d in error)                   |
| Phone<br>101-230-1114                     |                                                   |                                                                                 |                         |                               |
| Type here to s                            | search O 🖽 🤇                                      | 📃 🖬 🕋 💶 🖉 🖉                                                                     | 🤶 🧕 🦾 66°F 🔨 👄          | 見 📼 <i>信</i> . 덕୬) 10:07 AM 🔜 |

# WHEN COMPLETING ACTIONS, PLEASE PROVIDE OUTCOME

| 🗖 🛛 📑 My Apps                                               | × 👸 IBM Watson Care Manager           | × +                                                     |                  | - 0 ×                               |
|-------------------------------------------------------------|---------------------------------------|---------------------------------------------------------|------------------|-------------------------------------|
| $\leftarrow$ $ ightarrow$ $C$ $	heta$ https://d             | care-manager02.us-south.wh-wcm.watson | -health.ibm.com/wcm/mtinit/7392532/02                   | دَه 🔾            | € ⊕ 💄 …                             |
| IBM Watson Care Manage                                      |                                       |                                                         | ~ A              | Q Hi Melanie 🙆 🗸                    |
| Su                                                          | immary Plan v Programs v              | Data History V Team V                                   |                  | Ø                                   |
|                                                             | Complete Action                       |                                                         | () ×             |                                     |
| Anna Joe<br>51 Years                                        |                                       |                                                         | * required field |                                     |
| Male<br>Priority: Not Set                                   | Care Team Action<br>Outcome *         | Referral for behavioral health screening and assessment |                  |                                     |
| <u>Alerts (6)</u> <u>Virtual Record</u>                     | Date *<br>Comments                    | Successful<br>Not Successful                            |                  | Progress                            |
| Actions 🗸                                                   |                                       | Abandoned<br>Disenrolled from program                   | li               | 00000                               |
| Address<br>230 Cookie St<br>Santa Ana,<br>California, 98192 |                                       | Completed program<br>Did not enroll in program          | Save Cancel      |                                     |
| Phone 101-230-1114                                          |                                       |                                                         |                  |                                     |
| Type here to search                                         | <b>O</b> ⊟i                           | 💽 🖬 🔒 🛸 🔩 💷 🤗 🧶 🕔                                       | Ď 66°F 🔨 🖂 📮 ≒   | <i>信</i> : 句ッ 10:11 AM<br>6/24/2021 |

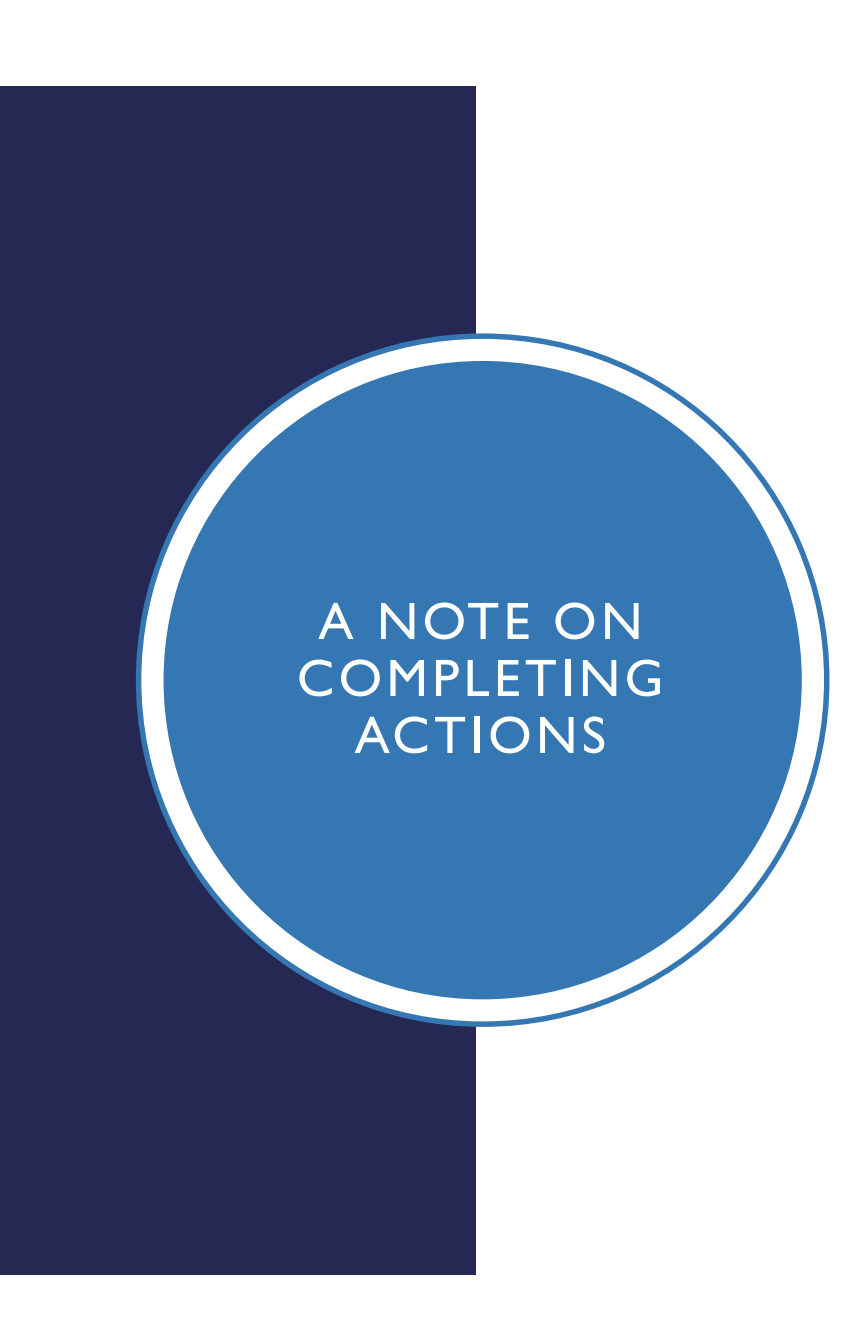

- Select either 'successful' or 'not successful' as default (these measures are used in CPP performance reporting)
- Only use the other categories if the action is no longer relevant or if progress was never even attempted
- Closing out is required for each action (progress updates are optional), before a client is exited from WCM programs and deactivated from CPP

## COMPLETED ACTIONS ARE VISIBLE ON THE CLIENTS CARE PLAN PAGE

| 🗖 🛛 📕 My Apps                                               | × Ö IBM Watson Care Manager × +                        |                                          | - 0 ×                  |
|-------------------------------------------------------------|--------------------------------------------------------|------------------------------------------|------------------------|
| $\leftarrow$ $ ightarrow$ $C$ $\bigcirc$ ht                 | tps://care-manager02.us-south.wh-wcm.watson-health.ibm |                                          | 않 • 수 🕀 😩 …            |
| IBM Watson Care Ma                                          | anager                                                 |                                          | 🕟 🗸 🛛 🖓 🖌 Hi Melanie   |
|                                                             | Summary Plan V Programs V Dat                          | a History $\checkmark$ Team $\checkmark$ | Ø                      |
|                                                             |                                                        | Plan                                     |                        |
|                                                             | Activities Q 12 🕀 Ac                                   | tivities                                 |                        |
| Anna Joe                                                    |                                                        | Services 0 open                          |                        |
| 4/1/1970<br>Male                                            | Follow up on identified initial needs $\checkmark$     | Actions for Anna Oopen                   |                        |
| Priority: Not Set                                           | Behavioral Health 🗸                                    | 俗 Care Team Actions 0 open               |                        |
| ●       Alerts (6)         □       Virtual Record           | ✓ Referral to BHS for screening and assessment         |                                          |                        |
| Actions 🗸                                                   | $\checkmark$ Complete Client Authorization Form        |                                          |                        |
|                                                             | Show completed goals                                   |                                          |                        |
| Address<br>230 Cookie St<br>Santa Ana,<br>California, 98192 | A Barriers ⊕                                           |                                          |                        |
| Phone 101-230-1114                                          |                                                        |                                          |                        |
| Type here to sea                                            | rch O 🛱 💽 🗖                                            | l 🔒 💼 🥶 🐖 🐖 🥭 🧶 🛛 67°F                   | へ 🥧 🚽 📨 🧖 🖓 10:23 AM 📑 |

WHEN ALL CARE PLAN ACTIONS HAVE BEEN CLOSED OUT, AND

THE CLIENT NO LONGER NEEDS VCC / ICC,

AN OUTCOMES FORM CAN BE COMPLETED, AND

THEY CAN BE EXITED FROM THAT PROGRAM... Once a client leaves a program they are enrolled in, they must be exited –

- An outcomes form must be completed first for the VCC or ICC programs
  - this measures clients' outcomes and overall CPP impact
- Program exit captures if successful (completed) or unsuccessful (disenrolled)
  - These successful and unsuccessful program exits are monitored by the Care Plus Program to determine effectiveness

All program **actions** in the clients **care plan** must be completed / closed out before exiting the program

NOTES ON EXITING CLIENTS FROM PROGRAMS

#### TO ACCESS THE OUTCOMES FORM, SELECT THE RELEVANT ICC OR VCC PROGRAM FROM THE 'PROGRAMS' TAB

| 🗖 🛛 📕 My Apps                                                                        | X 👸 IBM Watson Care Manager X -                     | +                                 |                      | - 0 ×                          |
|--------------------------------------------------------------------------------------|-----------------------------------------------------|-----------------------------------|----------------------|--------------------------------|
| $\leftarrow$ $ ightarrow$ $C$ $	ilde{	ext{b}}$ htt                                   | tps://care-manager02.us-south.wh-wcm.watson-health. | ibm.com/wcm/mtinit/7392532/02     | το Ο Ι               |                                |
| IBM Watson Care Ma                                                                   | nager                                               |                                   | $\Omega \sim \Omega$ | Q Hi Melanie 🙆 🗸               |
|                                                                                      | Summary Plan V Programs V I                         | Data History v Team v             |                      | Ø                              |
|                                                                                      |                                                     | Programs                          |                      | Assign C                       |
|                                                                                      | Name                                                | Status                            | Updated By           |                                |
| Anna Joe                                                                             | ✓ Coordinated Housing Placement                     | Assigned on 2/26/2021 3:32 PM     | Natalie Dempster     | :                              |
| 51 Years<br>4/1/1970<br>Male                                                         | ✓ ICC - Intense Care Coordination                   | Enrolled on 6/2/2021 1:26 PM      | Melanie McQueen      | :                              |
| Priority: Not Set                                                                    | ✓ Custody and Re-Entry                              | Enrolled on 12/2/2020 1:53 PM     | Krithika Sudeswaran  | :                              |
| Alerts (6)                                                                           | ✓ Custody and Re-Entry                              | Disenrolled on 12/2/2020 12:33 PM | Krithika Sudeswaran  | :                              |
| Li Virtual Record                                                                    | ✓ Custody and Re-Entry                              | Disenrolled on 12/2/2020 9:52 AM  | Krithika Sudeswaran  | :                              |
| Actions $\checkmark$                                                                 | ✓ Custody and Re-Entry                              | Disenrolled on 12/1/2020 11:20 PM | Krithika Sudeswaran  | :                              |
| Address<br>230 Cookie St<br>Santa Ana,<br>California, 98192<br>Phone<br>101-230-1114 |                                                     |                                   |                      | 11-20 AM                       |
| Type here to sear                                                                    | rch O 🗐 💽                                           | 📃 🗄 🕿 💁 🖉 🧧                       |                      | (点 気 <sup>3)</sup><br>6/2/2021 |

#### SELECT 'OUTCOME MEASUREMENT' UNDER CASE MANAGEMENT

| 🗖 🛛 📕 My Apps                   | × 👸 IBM Watson Care Manager 🗙                     | +                                                                                                    | - 0 ×                                                                        |
|---------------------------------|---------------------------------------------------|----------------------------------------------------------------------------------------------------|------------------------------------------------------------------------------|
| $\leftarrow$ $\rightarrow$ C $$ | https://care-manager02.us-south.wh-wcm.watson-hea | h.ibm.com/wcm/mtinit/7392532/02                                                                                                    | ☆ ♀   ☆ @ இ …                                                                |
| IBM Watson Care M               | lanager                                           |                                                                                                    | 🚯 ~ Q Hi Melanie 🙆 ~                                                         |
| Â                               | Summary Plan $\vee$ Programs $\vee$               | Data History V Team V                                                                                                    | Ø                                                                            |
|                                 | < Back                                            | ICC - Intense Care Coordination                                                                                                    | C (2)                                                                        |
|                                 | ∧ Case Management 0 o                             | Dutcome Measurement                                                                                                    | Repeat <b>Details</b> Download                                               |
| Anna Joe<br>51 Years            | Outcome Measurement                               |                                                                                                    | * Required Field                                                             |
| 4/1/1970<br>Male                |                                                   | ∧ Housing:                                                                                                    |                                                                              |
| Alerts (6)                      |                                                   | SOCDIS Outcomes:<br>If the client had this need, was it a successful outcome? • Yes – the<br>successful outcome. • No – the client had this need but it was a nega<br>client did not have this need. | client had this need and achieved a<br>ative outcome. • Not applicable – the |
| Actions ~                       |                                                   | Successfully placed in accommodation: $\sim$                                                                                                    |                                                                              |
| Address                         |                                                   | Received support to prevent homelessness:                                                                                                    |                                                                              |
| Santa Ana,                      |                                                   | ~                                                                                                    |                                                                              |
| Cathornia, 98192                |                                                   | Improved housing situation:                                                                                                    |                                                                              |
| 101-230-1114                    |                                                   | ~                                                                                                    | -                                                                            |
| Type here to see                | arch O 🛱 🤇                                        | 📃 🔒 🖻 🥶 🖉 🖷                                                                                                    | へ 🥧 🌡 ៉ <i>信</i> 🖓 <sup>11:42</sup> AM 📑                                     |

#### NOTES ON COMPLETING THE OUTCOMES FORM

- The outcomes form is structured under the goal headings:
  - Behavioral health
  - Benefits and Supportive services
  - Correctional health
  - > Healthcare
  - Housing
  - Probation
- There are 23 outcome indicators altogether
- Please answer in your professional judgement:
  - 'Yes' if the client had this need and it was a successful outcome
  - 'No' if the client had this need but it was a negative outcome
  - 'Not applicable' the client did not have this need

#### WORK THROUGH THE OUTCOMES FORM

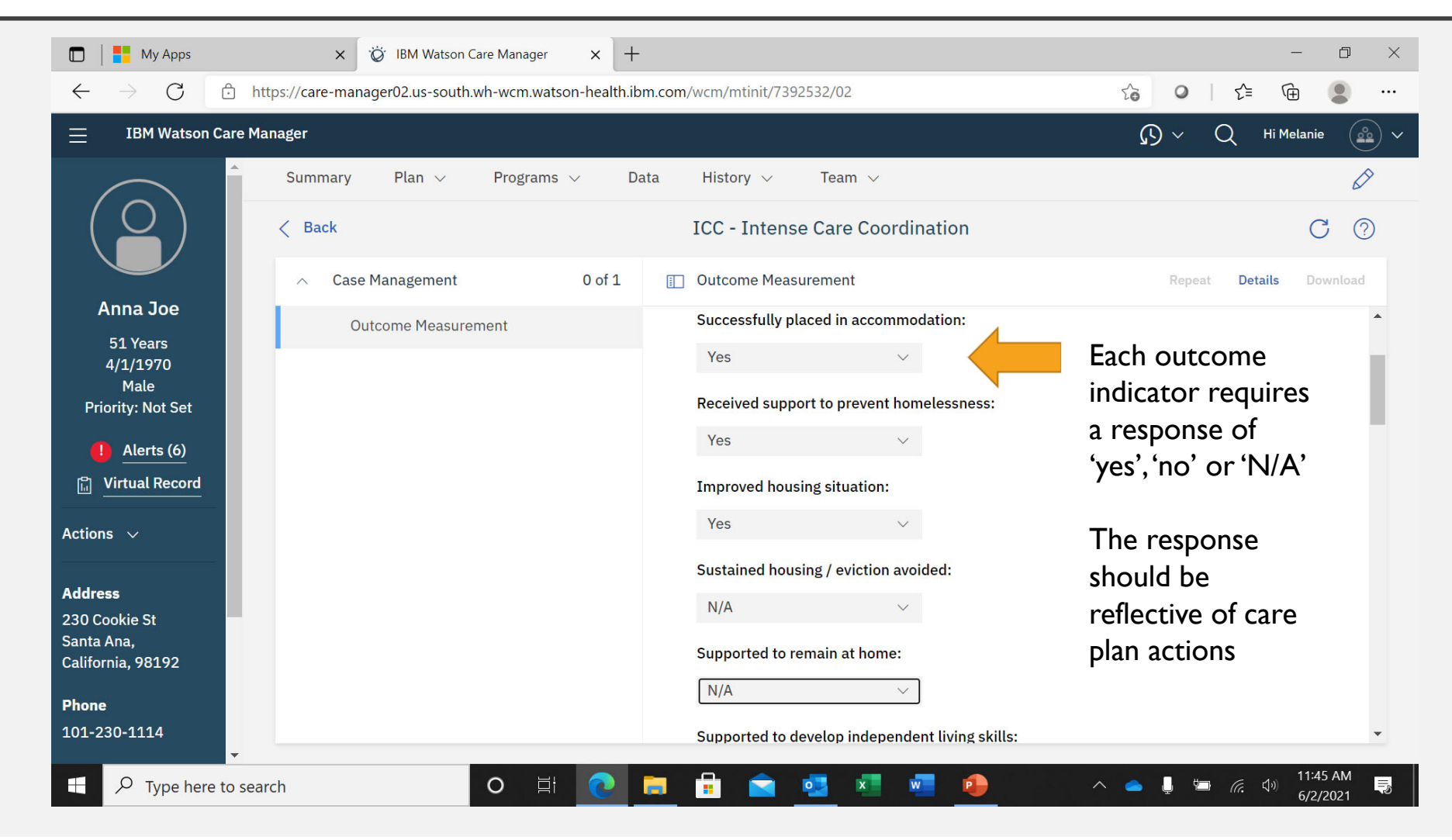

## SAVE AND COMPLETE THE OUTCOMES FORM

| ≡               | IBM Watson Care Manage                   | er                                       |      |                                                                       |
|-----------------|------------------------------------------|------------------------------------------|------|-----------------------------------------------------------------------|
| 6               | $\frown$                                 | Summary Plan v Programs v Data History v | Team | 1 ×                                                                   |
| <u>ନ</u> >      |                                          | < Back                                   |      | ICC - Intense Care Coordination                                       |
| <u>ዱ</u> ><br>  |                                          | ∧ Case Management 0                      | of 1 | Outcome Measurement                                                   |
| ⊻<br>∧          | Anna Joe<br>51 Years                     | Outcome Measurement                      |      | N/A $\checkmark$                                                      |
| <u>/</u> \<br>≜ | 4/1/1970<br>Male                         |                                          |      |                                                                       |
| <u>ዋ</u>        | Priority: Not Set                        |                                          |      | Probation                                                             |
|                 | 1) <u>Alerts (6)</u><br>聞 Virtual Record |                                          |      | Provided support to comply with probation requirements: *             |
|                 | Actions V                                |                                          |      | Support to reduce/manage risk factors: *                              |
|                 |                                          |                                          |      | N/A ~                                                                 |
|                 | Address<br>230 Cookic St                 |                                          |      | Accessed housing upon release from jail: *                            |
|                 | Santa Ana,<br>California, 98192          |                                          |      | Yes 🗸                                                                 |
|                 | Phone<br>101-230-1114                    |                                          |      | <ul> <li>Correctional Health</li> </ul>                               |
|                 | Programs                                 |                                          |      | Improved management of chronic conditions: *                          |
|                 | Coordinated Housing<br>Placement         |                                          |      | N/A ~                                                                 |
|                 | ICC - Intense Care<br>Coordination       |                                          |      | Access to behavioral health support / treatment while incarcerated: * |
|                 | Custody and Re-Entry                     |                                          |      | Supported to cease/reduce/minimize risk from self-harm and suicide: * |
|                 |                                          |                                          |      | N/A ~                                                                 |
|                 |                                          |                                          |      |                                                                       |
|                 |                                          |                                          |      |                                                                       |
|                 |                                          |                                          |      | Complete                                                              |

#### NEXT EXIT THE CLIENT FROM THE PROGRAM REMEMBER! ENSURE ALL ACTIONS ARE CLOSED OUT IN THE CLIENTS CARE PLAN FIRST

| 🗖 🛛 📕 My Apps                                   | × 👸 IBM Watson Care Manager × +                                                           |          | —                    | o ×      |
|-------------------------------------------------|-------------------------------------------------------------------------------------------|----------|----------------------|----------|
| $\leftarrow \  \  \rightarrow \  \  \mathbf{G}$ | https://care-manager02.us-south.wh-wcm.watson-health.ibm.com/wcm/mtinit/7392532/02        | . ⊂      | Ē                    |          |
| $\equiv$ IBM Watson                             | Care Manager                                                                              | ) ~ Q    | Hi Melanie           |          |
|                                                 | Summary Plan V Programs V Data History V Team V                                           |          |                      | Ø        |
|                                                 | Plan                                                                                      |          | D C                  | ?        |
|                                                 | Activities Q 7 🕀 Referral to BHS for screening and assessment Show / hide der             | tails    |                      | <b>:</b> |
| Anna Joe<br>51 Years                            | © Goals     Q 6     ⊕     Progress:     ○ ○ ○ ○     Programs     ICC - Intense Care Coord | dination |                      | ÷        |
| 4/1/1970<br>Male                                | Follow up on identified initial needs 🗸 💾 Services 0 open                                 |          |                      |          |
| Priority: Not Set                               | Actions for Anna 0 open                                                                   |          |                      |          |
| Merts (0)       Merts (0)       Virtual Record  | ✓ Complete Client Authorization Form ✓ 孫 Care Team Actions 0 open                         |          |                      |          |
| Actions 🗸                                       | Show completed goals                                                                      |          |                      |          |
| Address                                         | A Barriers $\oplus$                                                                       |          |                      |          |
| 230 Cookie St                                   |                                                                                           |          |                      |          |
| California, 98192                               |                                                                                           |          |                      |          |
| Phone<br>101-230-1114                           |                                                                                           |          |                      |          |
|                                                 |                                                                                           |          | <u>م)</u> 11:27      | AM       |
| Type here                                       | e to search 🛛 🖓 🕂 💟 🔲 📫 💟 🧛 🐫 💭 🔶                                                         | ₽ ≌ (a.  | <sup>لس</sup> 6/2/20 | 021      |

## WHEN THE CLIENT EXITS THE PROGRAM, CLICK 'UPDATE STATUS'

| IBM Watson Care Ma                                         | nager                             |                                   | (J) ~               | Q Hi Melanie 🄷 🗸 |
|------------------------------------------------------------|-----------------------------------|-----------------------------------|---------------------|------------------|
|                                                            | Summary Plan V Programs V         | Data History $\lor$ Team $\lor$   |                     | Ø                |
| $(\bigcirc)$                                               |                                   | Programs                          |                     | Assign C 🕐       |
|                                                            | Name                              | Status                            | Updated By          |                  |
| Anna Joe                                                   | ✓ Coordinated Housing Placement   | Assigned on 2/26/2021 3:32 PM     | Natalie Dempster    | :                |
| 51 Years<br>4/1/1970                                       | ✓ ICC - Intense Care Coordination | Enrolled on 6/2/2021 1:26 PM      | Melanie McQueen     | :                |
| Mate<br>Priority: Not Set                                  | ✓ Custody and Re-Entry            | Enrolled on 12/2/2020 1:53 PM     | Krithika Sudeswaran | Update Status    |
| Alerts (6)                                                 | ✓ Custody and Re-Entry            | Disenrolled on 12/2/2020 12:33 PM | Krithika Sudeswaran | Edit :           |
| Uirtual Record                                             | ✓ Custody and Re-Entry            | Disenrolled on 12/2/2020 9:52 AM  | Krithika Sudeswaran | :                |
| tions 🗸                                                    | ✓ Custody and Re-Entry            | Disenrolled on 12/1/2020 11:20 PM | Krithika Sudeswaran | :                |
| <b>dress</b><br>O Cookie St<br>nta Ana,<br>lifornia, 98192 |                                   |                                   |                     |                  |

#### SELECT 'COMPLETED' IF SUCCESSFUL OR 'DISENROLLED' IF UNSUCCESSFUL

| 🗖 🛛 📑 My Apps                                               | × 👸 IBM Watson Care Manager                | × +                                 |        |                  | -                              | o × |
|-------------------------------------------------------------|--------------------------------------------|-------------------------------------|--------|------------------|--------------------------------|-----|
| $\leftarrow$ $\rightarrow$ $C$ $\textcircled{b}$ htt        | ps://care-manager02.us-south.wh-wcm.watson | -health.ibm.com/wcm/mtinit/7392532, | /02    | <b>10</b>        | € @                            |     |
| IBM Watson Care Ma                                          | nager                                      |                                     |        | ~ A              | Q Hi Melanie                   |     |
|                                                             | Summarv Plan v Programs v                  | Data History V Te                   | eam ∨  |                  |                                | Ø   |
|                                                             | Update ICC - Intense Ca                    | re Coordination Status              | 5      | () ×             | Assign C                       | 0   |
| Anna Joe                                                    |                                            |                                     |        | * required field |                                |     |
| 51 Years<br>4/1/1970                                        | Current Status                             | Enrolled                            |        |                  |                                | :   |
| Male<br>Priority: Not Set                                   | New Status *                               |                                     | ^      |                  |                                | :   |
| (1) Alerts (6)                                              | Date *                                     | Completed                           | ()     |                  |                                | :   |
| Virtual Record                                              | Graduated                                  | Disenrolled                         |        |                  |                                | · · |
| Actions $\checkmark$                                        | Comments                                   |                                     |        |                  |                                | :   |
|                                                             |                                            |                                     |        | 1.               |                                |     |
| Address<br>230 Cookie St<br>Santa Ana,<br>California, 98192 |                                            |                                     |        | Save Cancel      |                                |     |
| Phone 101-230-1114                                          |                                            |                                     |        |                  |                                |     |
| Type here to sear                                           | ch O Ħ                                     | 💽 🖬 🗟 💁                             | ×I 🐖 🔒 | ^ <b>_</b> 📮 🐂   | <i>信</i> : (小)) 11:06<br>6/2/2 | AM  |

CLOSING OUT CLIENT FROM CARE PLUS PROGRAM

#### After:

- An outcomes form has been completed,
- The client has been exited from all WCM Programs, and
- The client no longer needs care coordination under the Care Plus Program,

They can be closed out from the Care Plus Program by **deactivating** them

(the client can always be reactivated if they return to CPP)

#### TO CLOSE OUT THE CLIENT FROM CPP, CLICK 'DEACTIVATE' FROM ACTIONS MENU FROM THE CLIENT'S PAGE

| 🗖   📕 My Apps 🛛 🗙                                                                                                    | Ö <sup>r</sup> IBM Watson Care Manager × +  |                                                        | - 0 ×                                                                 |
|----------------------------------------------------------------------------------------------------|---------------------------------------------|--------------------------------------------------------|-----------------------------------------------------------------------|
| $\leftarrow$ $\rightarrow$ $C$ $$ https://care-mana                                                                                                    | ger02.us-south.wh-wcm.watson-health.ibm.co  | m/wcm/mtinit/7392532/02                                |                                                                       |
| IBM Watson Care Manager                                                                                                    |                                             |                                                        | 🖍 🗸 🛛 Hi Melanie 🔬 🗸                                                  |
| New Task   New Note   New Touchpoint   New Referral   Update Photo   Update Priority   Activate   Deactivate   Actions   Address   230 Cookie St   Santa Ana,   California, 98192   Phone   101-230-1114 | Plan ∨ Programs ∨ Data                      | History V Team V<br>Summary                            | Share Care Plan Customize Summary C ?                                 |
|                                                                                                    | $\wedge$ Goals $\rightarrow$                | ∧ Actions                                              | $\wedge$ Care Team $\oplus$ $\rightarrow$                             |
|                                                                                                    | Follow up on identified initial needs       | No Records                                             | Andrew Hong<br>OCC - ADA Specialist                                   |
|                                                                                                    | $\wedge$ Programs $\oplus$ $\rightarrow$    | $\wedge$ Assessments $\oplus$ $\rightarrow$            | Gina Ramirez<br>PROB - Deputy Probation<br>Officer                    |
|                                                                                                    | Coordinated Housing<br>Placement            | No Records                                             | January Johnson<br>OCHA - Administrative<br>Manager I - Section Chief |
|                                                                                                    | ICC - Intense Care<br>Coordination          | $\wedge$ Conditions $\oplus \rightarrow$<br>No Records | Kathleen Green<br>PROB - Supervising<br>Probation Officer             |
|                                                                                                    | Custody and Re-Entry                        | $\wedge$ Social Background $\oplus$ $ ightarrow$       | Marco Rodriguez<br>OCCS - Administrative<br>Manager I                 |
|                                                                                                    | $\wedge$ Latest Note $\oplus$ $\rightarrow$ | No Records                                             | $\wedge$ Latest Touchpoint $\oplus$ $ ightarrow$                      |
|                                                                                                    | Alert                                       | $\wedge$ Current Medications $\oplus ightarrow$        | Phone: Unsuccessful                                                   |
| Type here to search                                                                                                    | o 🛱 💽 🥫                                     | 🔒 🛋 💁 💷 🧯                                              | ▶ へ <b>▲</b> 📙 🖮 <i>候</i> 🖓 12:01 PM 🌄                                |

THE CLIENT IS NO LONGER ACTIVE IN THE CARE PLUS PROGRAM

(CAN BE REACTIVATED IF THEY RETURN TO CPP)

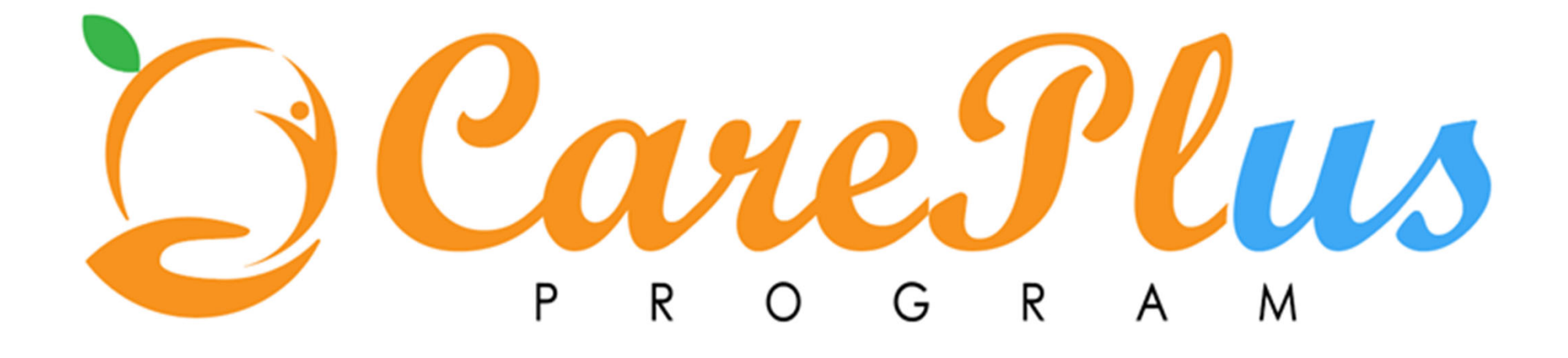

# ANY QUESTIONS?

Thank you!